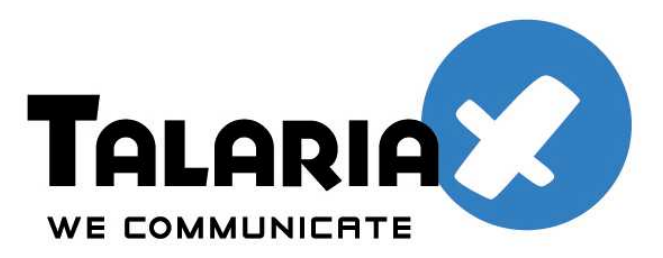

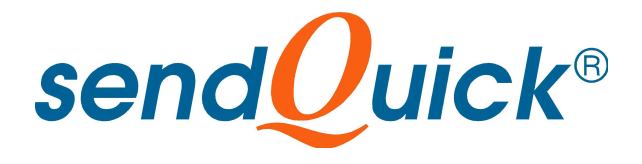

## Citrix Netscaler 9.x VPX and SendQuick ConeXa One-Time Password Configuration Guide

Prepared by

### **TalariaX Pte Ltd**

76 Playfair Road #08-00, LHK2 Singapore 367996

> Tel: +65 62802881 Fax: +65 62806882

E-mail: info@talariax.com Web: www.talariax.com

#### **1.0 INTRODUCTION**

This document is prepared as a guide to configure Citrix VPX to run with SendQuick Conexa for One-time-password via SMS.

The pre-requisite is that SendQuick Conexa OTP server is configured with RADIUS on port 1812. Ensure that both applications are using the same port for radius.

The software version for Citrix Netscaler is 9.0x (VPX).

#### 2.0 CONFIGURE CITRIX NETSCALER

First login into Citrix. Go to Configure Authentication Server as shown below (Fig 1).

Provide a server name for the sendQuick ConeXa (eg sendQuickSMS). Make sure **Radius** is selected as the Authentication Type.

Configure the following items as below:

- Server IP Address IP address of sendQuick ConeXa server
- Port Specify **1812** (this must be 1812 as this is the radius port of communication used in ConeXa)
- Timeout Configure a value of between 40-60 seconds (value need to be 25 seconds and higher for the system to perform well)
- Secret Key This is a shared secret key (case-sensitive) text string that will be used to validate Radius communication between sendQuick ConeXa and Citrix Netscaler. Use the same secret on ConeXa.
- NAS IP address extraction select Enable

Once completed, select **OK** and the server is configured.

| ierver                               |                       |                                            |                   |   |
|--------------------------------------|-----------------------|--------------------------------------------|-------------------|---|
| IP A <u>d</u> aress* 172 . 25 .      | <u>57 . 145 JC IP</u> | V <u>6</u> Por <u>t 1812</u> li <u>m</u> e | -out (seconds) 25 |   |
| Secret Key*                          |                       |                                            |                   |   |
| Confirm Secret Key*                  | •••••                 | Enable NAS IP address extraction           |                   |   |
| Group Vendor Identifier              |                       | Group Prefix                               |                   |   |
| Group Attribute Type                 |                       | Group Separator                            |                   |   |
| IP Address <u>V</u> endor Identifier |                       | IP Address Attribute Type                  | 1                 | 1 |
| Pass <u>w</u> ord Vendor Identifier  |                       | Password Attribute Type                    |                   |   |
| Password Encoding                    | рар                   | Accounting                                 | OFF               | • |
|                                      |                       |                                            |                   |   |
|                                      |                       |                                            |                   |   |
|                                      |                       |                                            |                   |   |
|                                      |                       |                                            |                   |   |

Figure 1: Authentication Server Configuration

Next, go to Citrix Access Gateway Virtual Server to enable sendQuick as Authentication Server. See Fig 2.

Configure the following items as below:

- URL IP address
- Port 443 is the default SSL port
- Max Users select "0" to refer to unlimited
- Select Basic Mode
- Click on the **Authentication** tab. sendQuick ConeXa should show up as one of the authentication policy. Select sendQuick as the primary Authentication (Radius) Server

Select **OK** once completed.

|             | 2FA PORTAL ACCESS                                                               |                                                             | IP Address        | 172.20.101.166 |
|-------------|---------------------------------------------------------------------------------|-------------------------------------------------------------|-------------------|----------------|
| otocol* SSL |                                                                                 |                                                             | Por <u>t</u> *    | 443            |
| Networ      | k VServer Range 1                                                               |                                                             | Max <u>U</u> sers | 0              |
| ] Down s    | atate flush 🔘 SmartAccess Mode 🛞 🛛                                              | asic Mode                                                   |                   |                |
| Certifica   | tes \ Authentication \Bookmarks \ Polici                                        | es \Intranet Applications \ Intranet IPs \ Published Applic | ations \ Adv      | vanced \       |
| User A      | uthentication                                                                   |                                                             |                   |                |
| If your     | Access Gateway is to be deployed in a m                                         | anner where user authentication is not desired,             |                   |                |
| you ma      | y turn off authentication below. Please a                                       | pply this option with CAUTION.                              |                   |                |
| Ena         | ble Authentication                                                              |                                                             |                   |                |
| Authe       | ntication Policies                                                              |                                                             |                   |                |
| Pri         | mary Secondary                                                                  |                                                             |                   |                |
| Priorit     | y Policy Name                                                                   | Expression                                                  | Profile           |                |
| 0           | 2FA_SendQuick *                                                                 | ns_true                                                     | SendG             | uickSMS        |
| ▲▼<br>Deta  | i <b>ils : 2FA_SendQuick</b><br>e:RADIUS <b>Request Profile: <u>SendQui</u></b> | <u>kSMS</u> Rule: <u>ns true</u>                            |                   | Ring           |
| тур         |                                                                                 |                                                             |                   |                |

Figure 2: Enable Authentication Server

#### 3.0 CONFIGURE SENQUICK CONEXA

Log in to sendQuick ConeXa Admin Page (Fig 3). Select New Radius Configuration.

Configure the following items as below

- IP address and description IP address and description for Netscaler
- Radius status Enable
- Radius Secret Use the same shared secret text string that was earlier configured on Netscaler

Click Submit when completed

| lser Management     | Configuration            |    |  |
|---------------------|--------------------------|----|--|
|                     | New Radius Configuration | 'n |  |
| Radius IP:          | 172.25.57.150            |    |  |
| Radius Description: | Netscaler Radius         |    |  |
| Radius Status:      | Enable 🛟                 |    |  |
| Radius Secret:      |                          |    |  |
| Verify Secret:      |                          |    |  |

Figure 3: Radius configuration on sendQuick

Next, go to Configuration tab and select New OTP Configuration. See Figure 4 below.

Configure the following items as below:

- NAS IP and VPN description Netscaler NAS IP and desc
- Authentication Type Select desired authentication type

If LDAP is used, configure the following:

- LDAP Login Mode and IP address LDAP server login details and IP address
- LDAP Query Attribute LDAP Query Attribute for sendQuick to access. For example, "mobile" for the mobile number used by sendQuick to deliver OTP by SMS
- LDAP Base DN
- LDAP Domain

| New OTP Configuration           |                                                                                                    |
|---------------------------------|----------------------------------------------------------------------------------------------------|
| 172.15.57.150                   |                                                                                                    |
| NetScaler                       |                                                                                                    |
| 2nd Factor LDAP OTP (Remote) \$ |                                                                                                    |
| Login ID 🗘                      |                                                                                                    |
| 192.168.1.101                   |                                                                                                    |
|                                 |                                                                                                    |
| mobile                          |                                                                                                    |
| dc=mail,dc=sendquickasp,dc=com  |                                                                                                    |
| mail                            |                                                                                                    |
|                                 |                                                                                                    |
| Enter Password:                 |                                                                                                    |
| Confirm Password:               |                                                                                                    |
|                                 | New OTP Configuration   172.15.57.150   NetScaler   2nd Factor LDAP OTP (Remote)   192.168.1.101   mobile   dc=mail,dc=sendquickasp,dc=com   mail   Enter Password:   Confirm Password: |

### sendQuick<sup>®</sup> Conexa

Figure 4: 2 Factor Authentication configuration on sendQuick

# 4.0 REMOTE ACCESS WITH TWO FACTOR AUTHENTICATION

When accessing using SSL VPN, open a web browser and access the Internet address (URL) for SSL VPN access. The Username and Password will appear as shown in Figure 5 below.

| CITRIX ACCESS Gateway - Window    | is Internet Explorer  |                            | and the second second second second second second second second second second second second second second second |          |
|-----------------------------------|-----------------------|----------------------------|----------------------------------------------------------------------------------------------------|----------|
| 🔆 🕤 🗢 🙆 https://                  | /vpn/index.html       |                            |                                                                                                    | 💌 🔒 😽 🗙  |
| File Edit View Favorites Tools    | ; Help                |                            |                                                                                                    |          |
| 🖕 Favorites 🛛 👍 🏾 🏉 Suggested Sil | ies 👻 🌆 Free Hotmail  |                            |                                                                                                    |          |
| 88 🔹 User Management              | Citrix Access Gateway |                            |                                                                                                    | <u>ن</u> |
| CITRIX Access Ga                  | ateway™               |                            |                                                                                                    |          |
|                                   |                       |                            |                                                                                                    |          |
|                                   |                       |                            |                                                                                                    |          |
|                                   |                       | Welcome                    |                                                                                                    |          |
|                                   |                       | Please log on to continue. |                                                                                                    |          |
|                                   |                       | User na                    | me: doria                                                                                                    |          |
|                                   |                       | Passw                      | ord:                                                                                                    |          |
|                                   |                       |                            | Lõg On                                                                                                    |          |
|                                   |                       |                            |                                                                                                    |          |
|                                   |                       |                            |                                                                                                    |          |
|                                   |                       |                            |                                                                                                    |          |

Figure 5: SSLVPN Login with Username and Password

Enter the **Username** and **Password** and select **Log On**. (If Active Directory is used, it should be a valid username and password). Once the first authentication is completed, an Enter OTP page will appear on the web page. The SMS will be sent to the mobile phone.

Enter the OTP in the **Response** space provided and select **Submit**, as shown in Figure 6 below. Once the second factor authentication is approved, the success page or user access realm will be shown as in Figure 7 below.

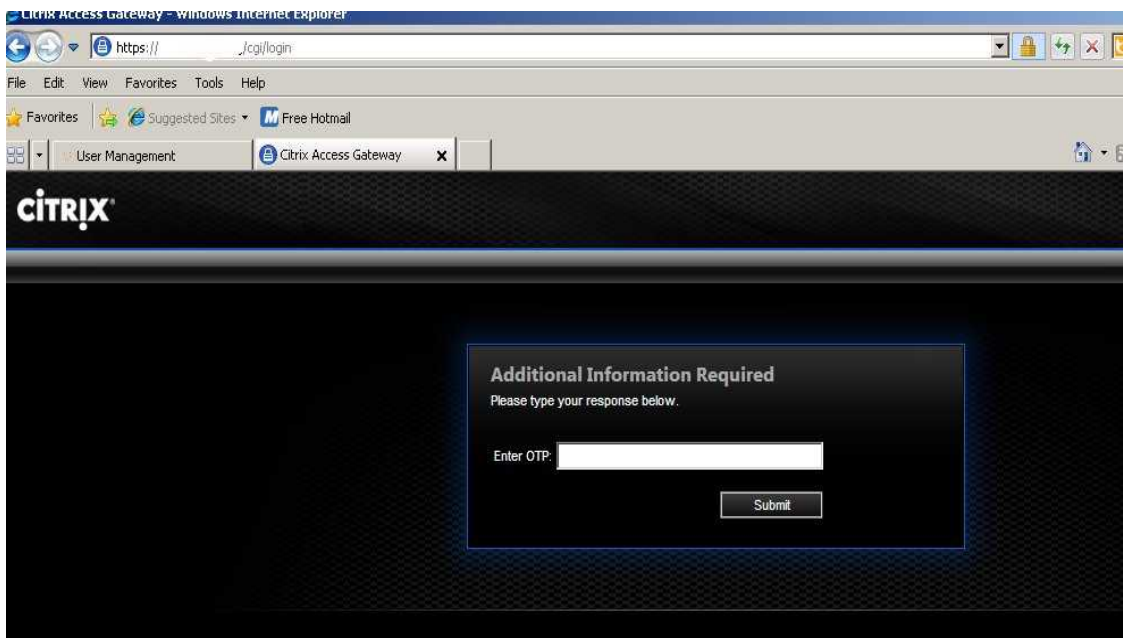

Figure 6: Enter OTP for SSL VPN Authentication

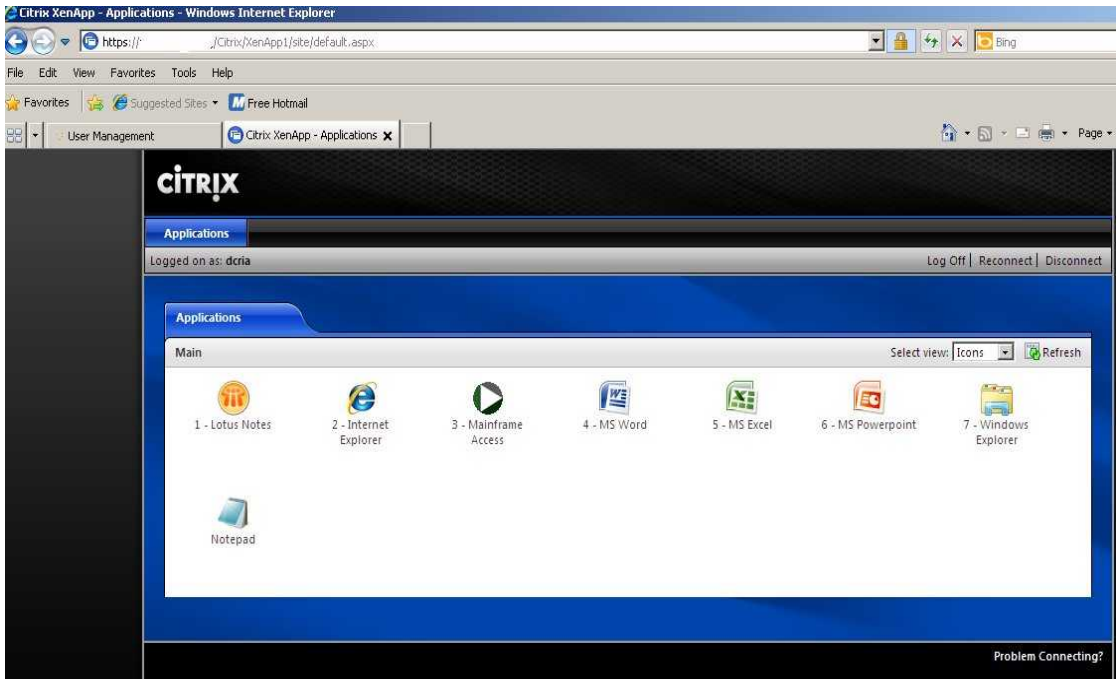

Figure 7: Successful Access with SSL VPN